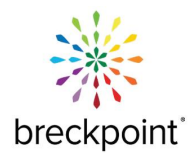

## Notice of Online Portal Updates

This guide will outline the new and updated features you can expect to see in our online portal.

Save and upload your eligibility census using the portal wizard as normal. After the eligibility file has been uploaded, a notification box will appear saying *You will receive a notification email when your file is ready to review*. Once the file has completed processing the user will receive an email from **DoNotReply@breckpoint.com** indicating that any validation errors are ready for review.

| E breckpoint     | Eligibility Import                                                                                                    | ×     |
|------------------|----------------------------------------------------------------------------------------------------|-------|
|                  | Your file is uploaded successfully!<br>Processing will be start within the next 15 miniutes. You can close this screen.<br>You will receive a notification email when your file is ready to review.<br>X Cancel                                                                                                    | E Iwa |
| Company ID: 1094 | Anny Employee Type Employee Status Coverage Search   Any Any Any Any Any Image: Any Image: Any <td< th=""><th></th></td<> |       |

Hi All,

Processing was completed for the below eligibility file. Please check the validation errors tab to see if there are any validation errors.

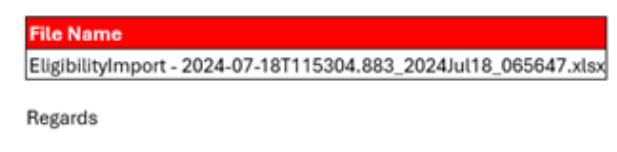

Breckpoint

To access the validation error report. go to the census tab, and select the I WANT TO drop down. Select, I want to > Eligibility > Import Eligibility > Eligibility File Validation Errors.

| Census                                    |                      |                          | <b>≡</b> Imports      | - Templates            | •      | ≡ Iwant    | : to               | •     |
|-------------------------------------------|----------------------|--------------------------|-----------------------|------------------------|--------|------------|--------------------|-------|
|                                           |                      | 🛓 Eligibility Template   | -5i Imp               | ort Eligibility        |        | 🛓 Eligibil | lity               |       |
| Member Type Employee Type Employee Status | Coverage             | - Eligibility Import     | 📿 Eligi               | ibility Update Wizards |        | ♀ Electio  | ons                | •     |
| Any Any Any                               | Any ·                | Eligibility File Validat | tion Errors 💠 Adn     | nin Wizards            |        | 🖭 Emplo    | yee Record         | ÷     |
|                                           |                      |                          |                       |                        |        | 🗠 Report   | ts                 | Þ     |
| Member ID 🛛 🛦 First Name 🔍 🛦 Last Name 🔍  | Member Type 🛛 🗛 SSN  | 🔻 🔺 Employee Type 🛛 🔻 🔺  | Employee Status 🛛 🔻 🛦 | Employee ID 🛛 🔻 🔺 Cov  | verage | ▼▲ Co      | verage Start 🛛 🔻 🛦 | Q All |
| 323129 Chad Pearce                        | Employee ***-**-7123 | 23 Full Time             | Active                |                        |        |            |                    | ٩     |
| 323130 Melzar Moore                       | Employee ***_**-8919 | 19 Full Time             | Active                |                        |        |            |                    | ٩     |

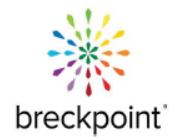

The name of your processed file and number of errors found will display in a pop-up window. View the errors by clicking on the green magnifying glass, and a complete list of errors will appear. You can choose to export a list of errors, delete the list of errors, or fix the errors in-line.

| ile ID ▲<br>▼ | File Name 🔻 🖈                                                   | Upload Date 🔺 🔻 | Upload By 🔺 🔻   | Sheet Name 🔺 🔻 | Error Count 🔺 🔻 | Q View | 🕒 Export | Delete Sheet |
|---------------|-----------------------------------------------------------------|-----------------|-----------------|----------------|-----------------|--------|----------|--------------|
| 1             | EligibilityImport - TRAINING EXAMPLE_2024Jul17_052018.xlsx      | Jul 17, 2024    | Talia Guillotte | NewEmployees   | 1               | ٩      | Þ        | Delete Sheet |
| ,             | EligibilityImport - 2024-07-18T115304.883_2024Jul18_065647.xlsx | Jul 18, 2024    | Kasey Elder     | NewEmployees   | 3               | ٩      | <b>B</b> | Delete Sheet |
| 3             | EligibilityImport - 2024-07-18_2024Jul18_075917.xlsx            | Jul 18, 2024    | Kasey Elder     | NewEmployees   | 3               | ٩      | •        | Delete Sheet |

To fix the errors in line, hover over each warning icon, and view what the error is. The errors can be deleted, or corrected and saved directly on the screen, as shown in the images below.

| ile ID | Record ID | Errors | SSN +       | First Name  | Last Name 🕴 🔒      | EE Type | Hire Date  | Waiting Period Start | Gender | DOB 🕈 #    | Marital Status | Address 1       |
|--------|-----------|--------|-------------|-------------|--------------------|---------|------------|----------------------|--------|------------|----------------|-----------------|
|        | 27        | ▲      | 25698 T     | Antonio     | Ware               | FT      | 03/23/2015 |                      | М      | 11/11/1995 |                | 5512 Pickfair S |
|        | 1         | A .    | 009020002   | Chrissie    | Valladares-Machado | FT      | 09/11/2015 |                      | F      | 07/19/17   |                | 2011 Lake Dale  |
|        | 2         | ▲      | 129703405   | Lakeria     | Smith              | FT      | 09/11/2015 |                      | х      | 02/01/76   | single         | 5411 Harper F   |
|        | 3         | 4      | 237638361   | Timonica    | McCleese           | s       | 04/03/2014 |                      | F      | 04/13/1989 |                | PO Box 403      |
|        | 4         | A      | 238434507   | Marie       | Stanley            | FT      | 12/04/2006 |                      | F      | 02/25/1966 |                | 8648 Hwy 264    |
|        | 5         | •      | 240 74 3820 | Mildred     | Tillery            | FT      | 11/29/1999 |                      | F      | 08/20/1947 |                | 388 Manley's D  |
|        | 6         | ▲      | 243967272   | Olivia      | Arnold             | FT      | 02/05/24   | 1/15/2024            | F      | 05/16/1954 |                | PO Box 55 903   |
|        | 7         | ▲      | 244191426   | Tamara      | Dew                | т       | 10/23/2003 |                      | F      | 12/19/1973 |                | 2125 Barefoot   |
|        | 8         | A      | 318742139   | Tracy       | Williams           | FT      | 10/06/15   |                      |        | 05/02/1968 |                | 4764 Hill Trail |
|        | 9         | 4      | 393746028   | Lisa        | Williams           | FT      | 10/19/15   |                      | E.     |            |                | 10225 Wortha    |
|        | 10        | ▲      | 449932828   | Nathan      | Mayo               | FT      | 09/14/2015 |                      | м      | 07/28/1982 |                | 12613 Seattle   |
|        | 11        | ▲      | 452952425   | Christopher | Castille           | FT      | 05/26/2015 |                      | м      | 12/04/1987 |                |                 |
|        | 13        | ▲      | 458213776   | Kate        |                    | FT      | 10/24/15   |                      | F      | 05/17/58   |                | 3527B Reading   |
|        | 14        | 4      | 461757950   | Suelen      | Medrano            | FT      | 08/17/2015 |                      | F      | 05/15/1982 |                | 309 Innsdall D  |
|        | 15        | ▲      | 490616233   | Jesus       | Ibarra Hernandez   | FT      | 09/19/15   |                      | м      | 01/29/1988 |                | 1319 N. Nurse   |
|        | 16        | A      | 490984938   | Dominique   | Jones              | FT      |            |                      | F      | 09/24/1986 |                | 8007 Enchante   |

| iod Start | Gender | DOB        | Marital Status | Address 1 🛛 🖷 👦           | City 📲 🛓      | State | Zip   | Email | Phone Number | Mobile Number | Update | Delete |
|-----------|--------|------------|----------------|---------------------------|---------------|-------|-------|-------|--------------|---------------|--------|--------|
|           | F.     | 07/19/17   |                | 2011 Lake Dale Ct.        | Richmond      | Тх    | 77406 |       | 7021251196   |               | Update | Delet  |
|           | x      | 02/01/76   | single         | 5411 Harper Forest Dr     | Houston       | TX    | 77088 |       | 7021251196   |               | Update | Delet  |
|           | F      | 04/13/1989 |                | PO Box 403                | Creswell      | NC    | 27928 |       |              |               | Update | Delet  |
|           | F      | 02/25/1966 |                | 8648 Hwy 264 E            | Washington    | NC    | 27889 |       | 702851193    |               | Update | Delet  |
|           | F      | 08/20/1947 |                | 388 Manley's Dr.          | Halifax       | NC    | 27839 |       |              |               | Update | Dele   |
|           | F      | 05/16/1954 |                | PO Box 55 903 9th. St.    | Scotland Neck | NC    | 27874 |       |              |               | Update | Delet  |
|           | F      | 12/19/1973 |                | 2125 Barefoot Park Lane   | Wilson        | NC    | 27893 |       |              |               | Update | Dele   |
|           |        | 05/02/1968 |                | 4764 Hill Trail Dr.       | Lisle         | IL.   | 60532 |       |              |               | Update | Delet  |
|           | м      | 07/28/1982 |                | 12613 Seattle Slew #2724  | Houston       | TX    | ×     |       | 7021251196   |               | Update | Dele   |
|           | м      | 12/04/1987 |                |                           | Houston       | TX    | 77077 |       | 7021251196   |               | Update | Delet  |
|           | F      | 05/15/1982 |                | 309 Innsdall Dr.          | Houston       |       | 77076 |       | 7021251196   |               | Update | Dele   |
|           | м      | 01/29/1988 |                | 1319 N. Nursery Rd #113B  | Irving 123    | ΤХ    | 75061 |       |              |               | Update | Dele   |
|           | F      | 09/24/1986 |                | 8007 Enchanted Forest Dr. | Houston       | TX    | 77088 |       |              |               | Update | Delet  |
|           | м      | 10/31/1950 |                | 14497 E. 1st. Drive       | Houston       | TX    |       |       | 7021251196   |               | Update | Dele   |
|           | F      | 06/22/1964 |                | PO Box 187                | Aulander      | NC    | 27805 |       |              |               | Update | Delet  |
|           | m      | 10176      |                | 5411 Harper Forest Dr     | Houston       | Тx    | 77075 |       | 7021251196   |               | Update | Delet  |

Contact Breckpoint Member Services with Questions.